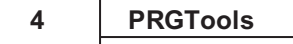

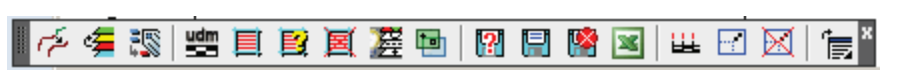

## 1.1.1 Installazione

Questa procedura consente l'installazione del Software.

1. Avviare la procedura eseguendo il file *Setup.exe* nella cartella dell-installazione di PRGTools.

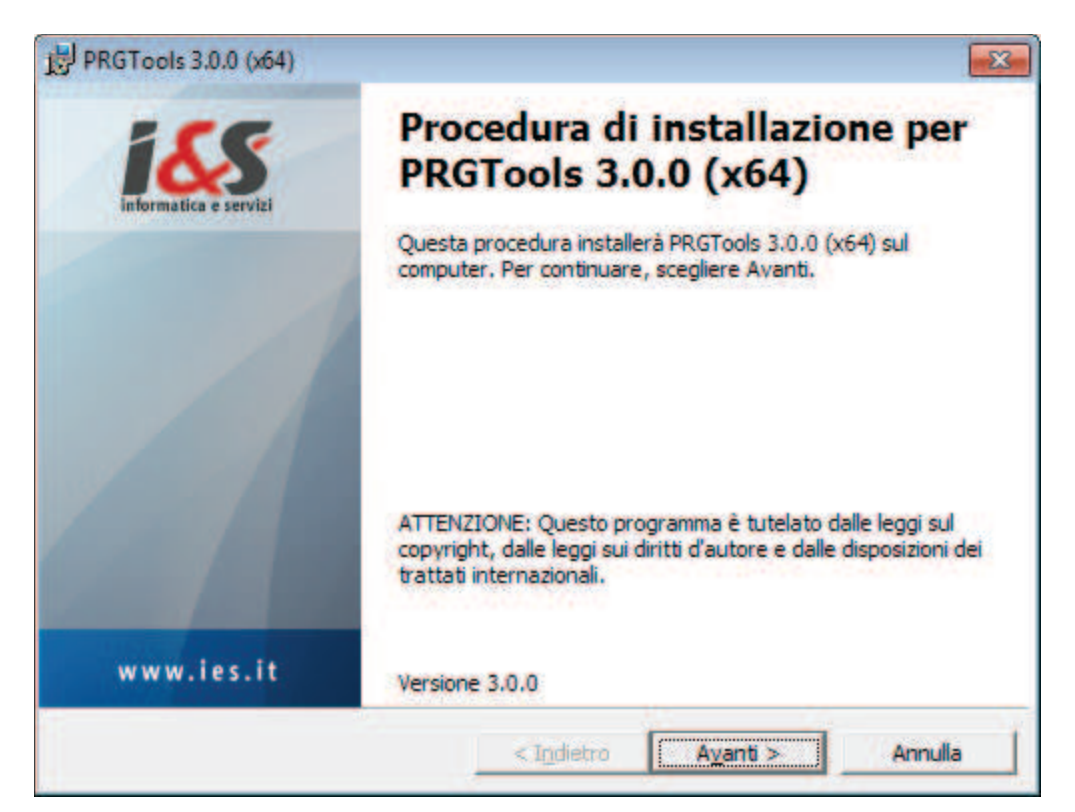

2. Procedere con l'installazione ed accettare i termini del contratto di licenza:

5

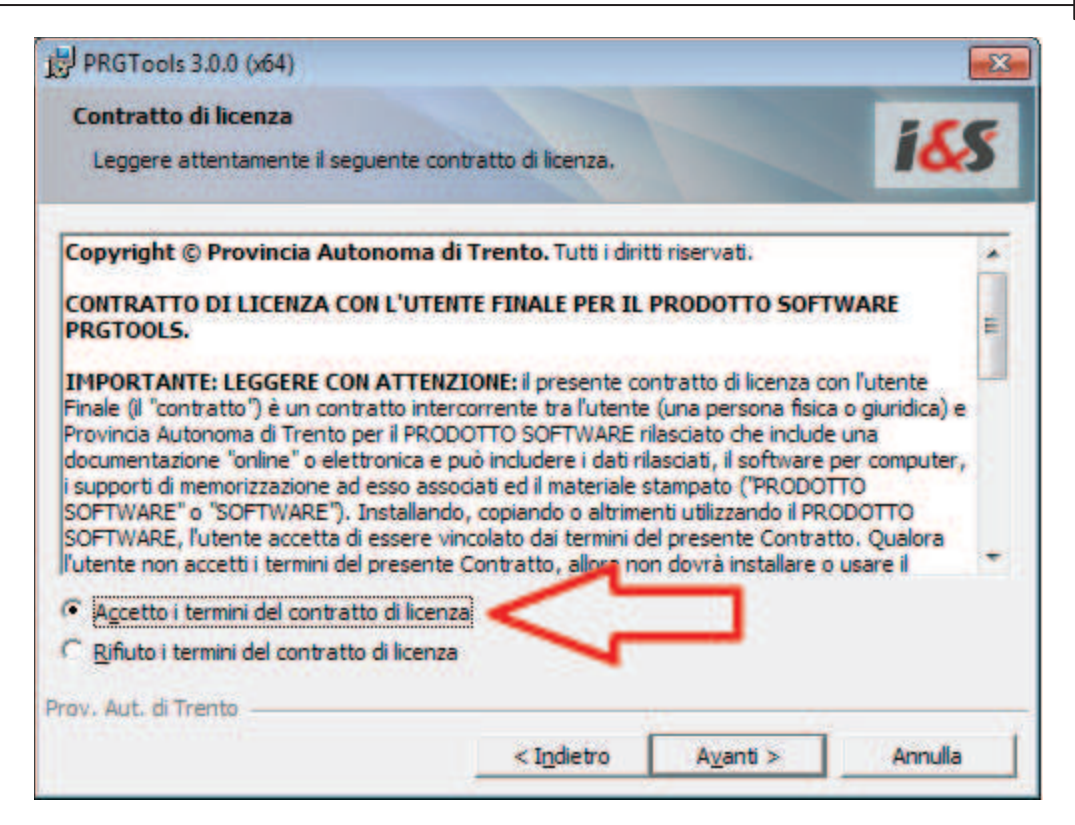

3. Seguire le indicazioni della procedure guidata:

| B PRGTools 3.0.0 (x64)                                                                                                    |                                                                      | ×              |
|----------------------------------------------------------------------------------------------------|----------------------------------------------------------------------|----------------|
| Installazione di PRGTools 3.0.0 (x<br>La procedura guidata è pronta per in                                                     | r <b>64)</b><br>niziare l'installazione.                             | 165            |
| Scegliere Installa per iniziare l'installa<br>Per rivedere o modificare qualsiasi im<br>Scegliere Annulla per uscire dalla pro | izione.<br>Ipostazione di installazione, fare di<br>Icedura guidata. | c su Indietro. |
| Prov. Aut. di Trento                                                                                                    | < Indietro                                                           | Annulla        |

## 6 PRGTools

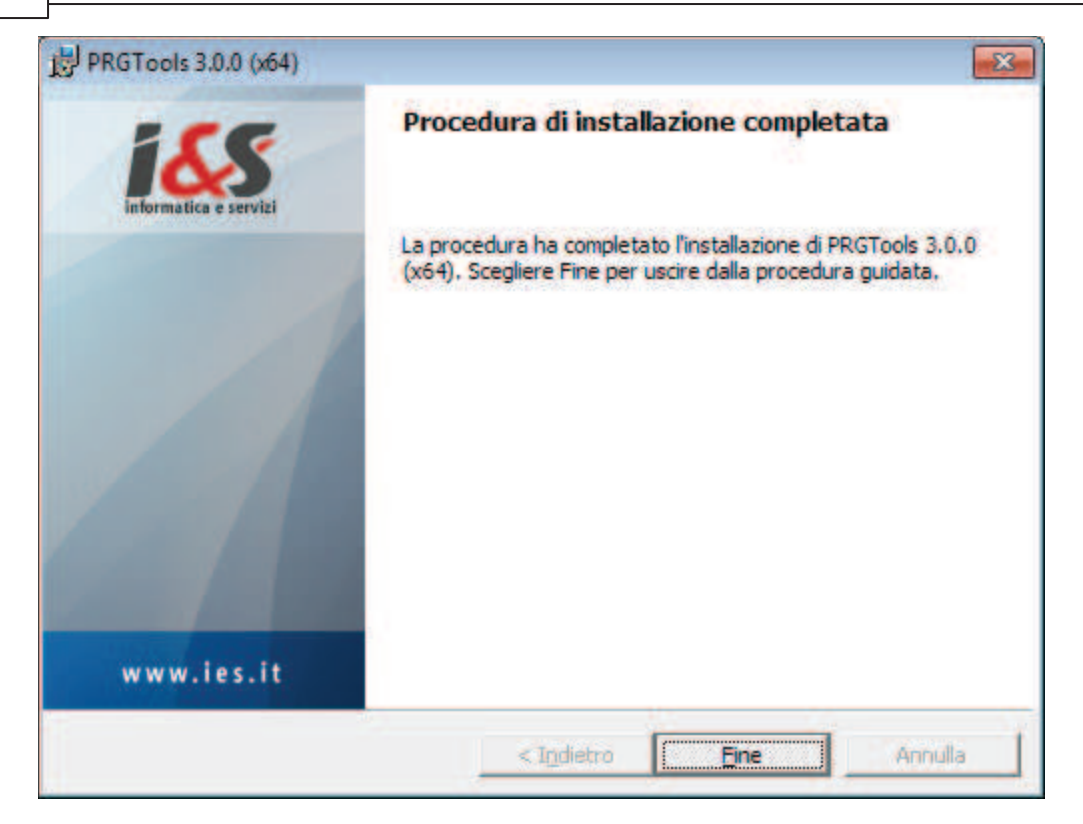

## 6. Avviare il programma dal menu Start - PRGTools - Avvia PRGTools

Ricordrasi di eseguire il comando come Amministratore almeno la prima volta per dare modo al software di configurarsi correttamente

7

| Adobe Reade<br>Fax e scanner<br>Galleria gadg<br>Programmi p<br>Windows DVI<br>Windows Me<br>Windows Me<br>Windows Me<br>Windows Up<br>Windows Up<br>Kirkows Up<br>Accessori<br>Accessori<br>Accessori<br>Giochi | Apri Attiva/Disattiva icone firme digitali Risoluzione dei problemi relativi alla compatibilità Apri percorso file Esegui come amministratore UltraEdit Aggiungi alla barra delle applicazioni Aggiungi al menu Start Ripristina versioni precedenti Invia a Taglia Copia Elimina Rinomina |
|----------------------------------------------------------------------------------------------------|----------------------------------------------------------------------------------------------------|
| PRGTools                                                                                                    | Proprietà                                                                                                    |
| Avvia PRGToo                                                                                                    | lls                                                                                                    |
| Total Commande                                                                                                    | rools dalla configurazione Dispositivi e stampanti<br>Programmi predefiniti                                                                                                    |
| <ul> <li>Indietro</li> </ul>                                                                                                    | Guida e supporto tecnico                                                                                                    |
| Causa amaranani                                                                                                    | a File                                                                                                    |

#### Nota

Se è installato anche altro software leS e necessario:

- Eliminare l'icona 'Avvia PRGTools' ed eventualmente 'Avvia CADPak'
- Awiare AutoCAD
- Dal Menu Strumenti Opzioni File Percorso di ricerca dei file di supporto aggiungere
- "C:\Programmi\PAT\PRGTools"
- Chiudere e riaprire AutoCAD

N.B.: Al primo avvio se necessario caricare manualmente il menu 'PRGTools'.

## 7. Digitare nella riga di comando 'CARMENU':

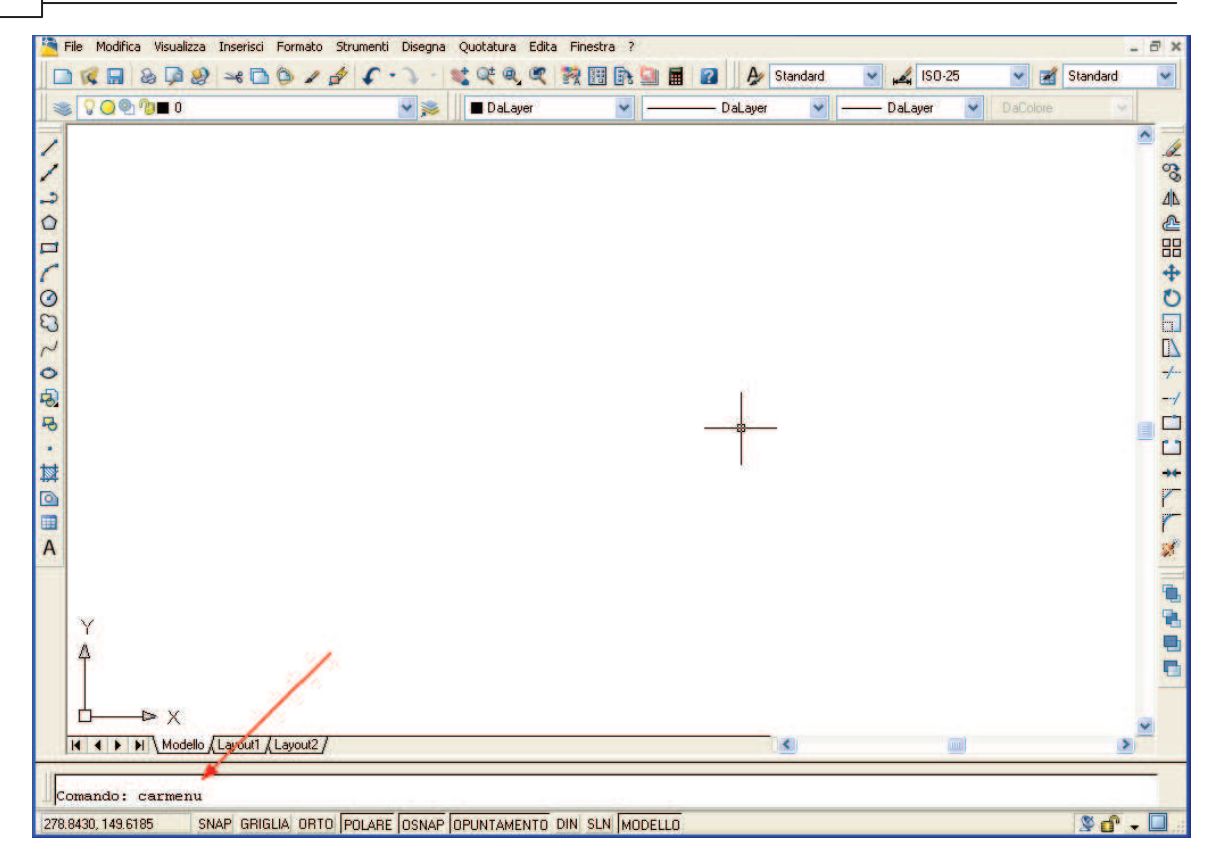

## 8. Caricamento del menu:

Nel riquadro 'nome del file:' cliccare su 'Sfoglia...':

| Procedure |
|-----------|
|-----------|

9

| 🖫 Carica/scarica personalizzazioni                        | X                       |
|-----------------------------------------------------------|-------------------------|
| Gruppi di personalizzazione caricati:<br>ACADLT<br>CUSTOM | <u>S</u> carica         |
| Nome del file:                                            | Carica<br>Stoglia       |
|                                                           | <u>C</u> hiudi <u>?</u> |

- Nel menu a tendina 'Cerca in:' scegliere la cartella C:\Programmi\PAT\PRGTools.
- Nel menu a tendina 'Tipo file:' scegliere 'File di menu esistente (\*.mns)
- Scegliere PRGTools e premere 'Apri':

#### 10 PRGTools

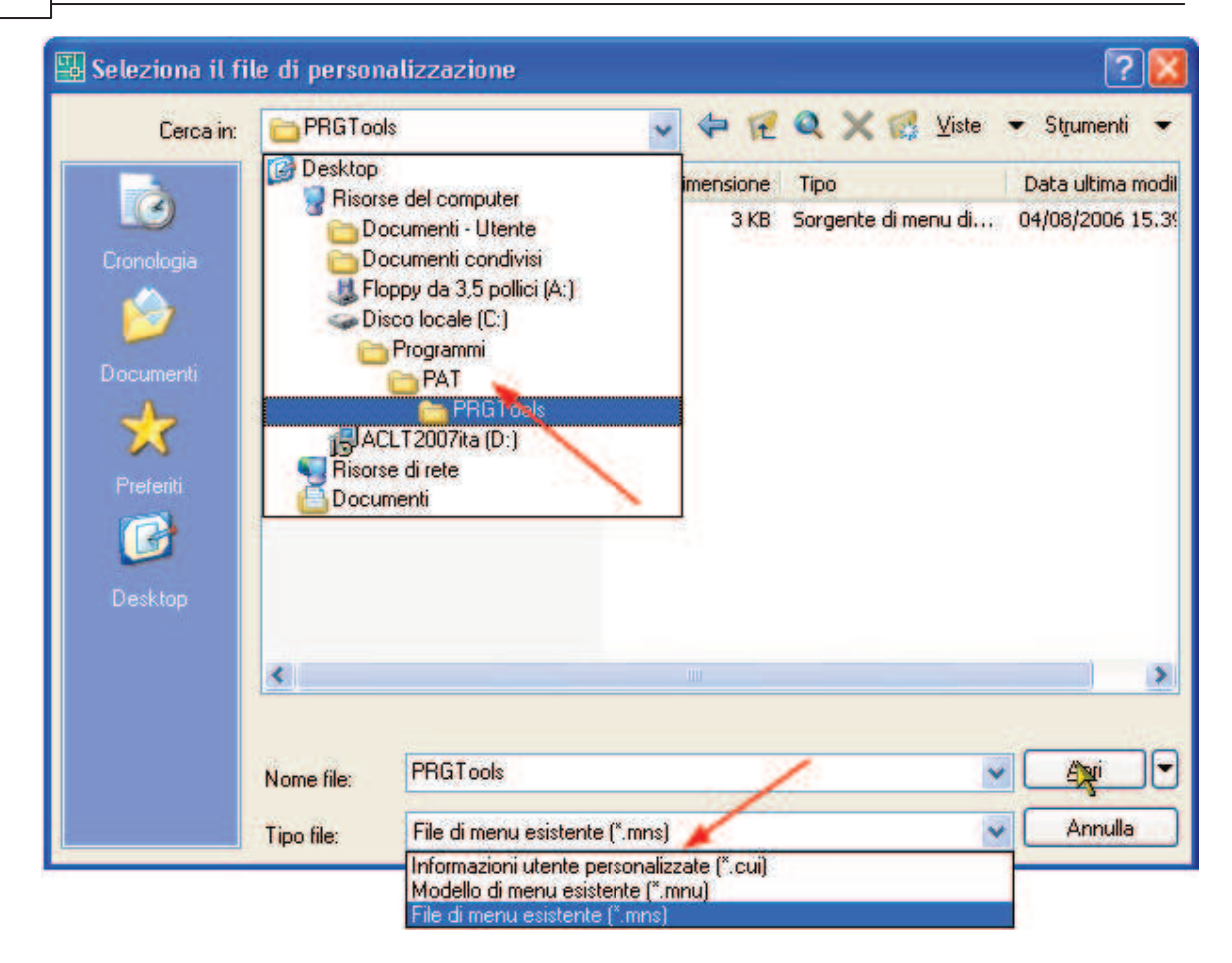

Premere il pulsante 'Carica':

| rocedure 11 |    |
|-------------|----|
| rocedure    | 11 |

| 🖫 Carica/scarica personalizzazioni                                      | X                         |
|-------------------------------------------------------------------------|---------------------------|
| Gruppi di personalizzazione caricati:<br>ACADLT<br>CUSTOM               | <u>S</u> carica           |
| <u>N</u> ome del file:<br><u>C:\Programmi\PAT\PRGTools\PRGTools.mns</u> | Carica<br>S <u>foglia</u> |
|                                                                         | <u>C</u> hiudi <u>?</u>   |

9. Visualizzazione del menu e della barra degli strumenti:

| 161 | senera polilinee da linee ed unisci       | 🟱 -   🖑 🔍 Lo, 🔍   🔜 🏢 📝 🍛 🖓 🛄   🕐 Classica di AutoCAD LT  | - Q P   |
|-----|-------------------------------------------|-----------------------------------------------------------|---------|
| 5   | 🚝 🛛 Copia oggetti da layer a layer        | ▼ 🖉 🛱 📗 🗖 DaLayer 🔹 🚽 🗕 ————————————————————————————————— | DaLayer |
|     | Gestione valore attributi                 |                                                           | *       |
| -   | Imposta scala di lavoro                   |                                                           |         |
|     | Codifica tematismo                        |                                                           |         |
|     | Informazioni oggetto codificato           |                                                           | 1 ?.*   |
| 1   | Cancella oggetto codificato               |                                                           |         |
|     | Gestione visualizzazione                  |                                                           |         |
| 4   | Corregge visualizzazione                  |                                                           |         |
| R   | Controllo generale                        |                                                           |         |
| ľ   | Esporta in formato Shape                  |                                                           |         |
| E R | Lista errori di esportazione              |                                                           |         |
|     | Esporta in Excel                          |                                                           |         |
|     |                                           |                                                           |         |
|     | H Crea una barra di scala                 |                                                           |         |
|     | Modifica fattori di scala                 |                                                           |         |
|     | Azzera tutti i fattori di scala utente    |                                                           |         |
|     | Aiuto                                     |                                                           |         |
|     | Toolbar                                   |                                                           | -       |
| 14  | ♦ ▶ ▶  ▶  \ Modello / Layout1 / Layout2 / |                                                           | - ·     |

#### 10. Compilazione del modulo di registrazione:

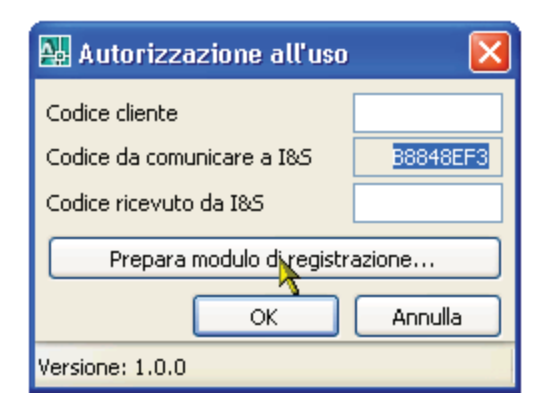

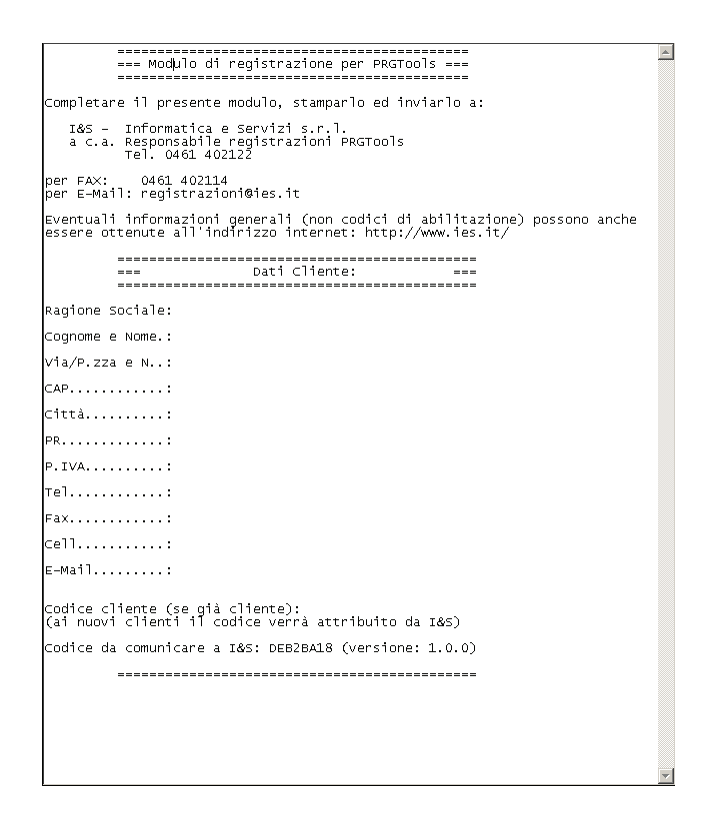

# 1.1.2 Configurazione a 64 bit

Per poter funzionare correttamnte su personal computer con sistemi a 64 bit ed owiamente con prodotti Autodesk basati su AutoCAD a 64 bit, dopo l'installazione di PRGTools è necessario installare MS-ACE (Microsoft Database Access Engine).

Il pacchetto di installazione può essere scaricato dal sito <u>Microsoft</u>, oppure dalla distribuzione di PRGTools.

Con la distribuzione di PRGTools a 64 bit, nella cartella Microsoft è presente il file *AccessDatabaseEngine\_eng\_X64.msi* che deve essere installato. Per l'installazione è sufficiente eseguire il file (doppio click sopra il file con *Esplora risorse*, ad esempio) e seguire le semplici indicazioni.

Ricordarsi di eseguire questa installazione come Amministratore di sistema.

# 1.1.3 Operazioni Preliminari

## • UCS - Sistema di coordinate utente

La prima operazione da eseguire è quella di impostare l'UCS (User Coordinate System, sistema di coordinate dell'utente) al centro del disegno, la procedura per compiere tale operazione è la seguente:

Verificare che la variabile di sistema MEASUREMENT sia imposta ad 1:

- Comando: measurement
- Digitare nuovo valore per MEASUREMENT <0>: 1
- INVIO

Versioni Autodesk basate sulla release 2007 / 2008

- digitare alla riga di comando UCS, premere invio;
- indicare in nuovo punto base dell'UCS cliccando un punto centrale in relazione all'area del disegno.
- Premere invio (opzione 'Accetta').

Versioni Autodesk basate sulla release 2005 / 2006

- digitare alla riga di comando UCS, premere invio;
- digitare la lettera N per dare l'opzione nuovo, premere invio;
- indicare in nuovo punto base dell'UCS cliccando un punto centrale in relazione all'area del disegno.

Questa operazione risulta fondamentale per individuare le aree da campire in modo corretto e conseguentemente creare la relativa campitura; infatti AutoCAD può generare delle imprecisioni se si opera con coordinate dell'ordine di milioni di metri.

#### • Imposta scala di lavoro

Impostare la scala di disegno utilizzando il comando 'Imposta scala di lavoro' E, scegliendola dall'apposita lista o imputando manualmente il valore desiderato. Con questa operazione si determina un fattore moltiplicativo che verrà applicato a tutti gli elementi nuovi che si creeranno con PRGTools: tratteggi, blocchi, fattore scala elementi lineari.